入札情報の電子閲覧の方法について

インターネットを起動し、「えひめ電子入札共同システム」を検索、ページを開く

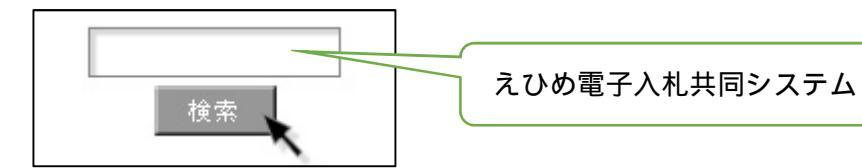

「入札情報公開システム 工事・業務」をクリック

| トップページ システムの概                                   | ミ システムの設定 操作マニュ                     | アル 各自治体情報                                        |                                                |
|-------------------------------------------------|-------------------------------------|--------------------------------------------------|------------------------------------------------|
| システムの入口                                         |                                     |                                                  |                                                |
|                                                 | シスモ                                 | ÷ 4λ0                                            |                                                |
| 【工事·業務】                                         | < 物品・後務> 変麗県<br>< 物品 (0A機器のみ) > 松山市 | 【工争·柔税】                                          | <物品・役務> <b>変派</b> 県<br><物品(0A機器のみ)>核山市         |
| 電子入札システム<br>工事・業務                               | 電子入札システム<br>物品・役幣                   | 入札情報公開システム<br>工事・業務                              | 入札情報公開システム<br>物品・役務                            |
| 行入札システムへの人口です。                                  |                                     |                                                  | · · · · · · · · · · · · · · · · · · ·          |
| 浮入礼システムを利用される場合は、上記か<br>利用にはICカード又はID/バスワード(少額時 | らお入りください。(利用者登録も上記から)<br>品のみ)が必要です。 | 入札情報公開システムへの入口です。                                |                                                |
| 私書にファイルが添付出来ない場合は、ビ<br>さい。                      |                                     | 県や市町の入札予定や入札結果に関する情報を<br>特定の閲覧資料以外はICカード等は必要ありませ | 検索する場合は、上記からお入りください。<br>たんので、どなたでも構成することができます。 |
| システム運用                                          | 時間:9時~20時                           | システム」重用り                                         | 守恒]:00守~~240守                                  |
| (十日祝日-年末年始                                      | [12月29日~1月3日]除()                    |                                                  |                                                |

調達機関から、「四国中央市」を選んで「確定」をクリック

| (19:38) えひめ<br>日子入 <b>は</b><br>共同システム |                   |
|---------------------------------------|-------------------|
|                                       | 調達機関選択画面(工事・受注者用) |
|                                       | 設定後期:「同日回知論>」     |
|                                       | 建定                |
|                                       |                   |
|                                       |                   |
|                                       |                   |
|                                       |                   |
|                                       |                   |

別のウィンドウで「入札情報公開システム」が開くので、左側の「入札予定」クリック

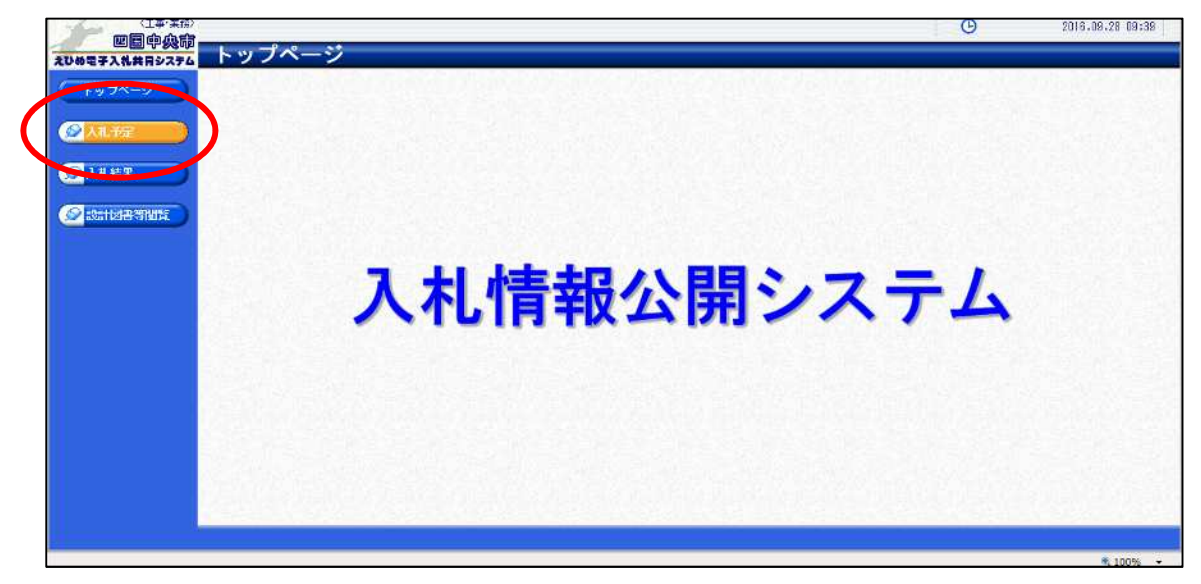

条件を入れて「検索」をクリックすると、現在公告中の工事が表示されます。

|                                          |                                |                                    |       |         | 0               | 2016.          | J9.28 O9:44 |
|------------------------------------------|--------------------------------|------------------------------------|-------|---------|-----------------|----------------|-------------|
| えひめ電子入礼共同システム                            | 入札予定検索                         |                                    |       |         |                 |                | top > 被索    |
| (+++7K-7)                                | 案件枝束                           |                                    |       |         |                 |                |             |
|                                          | 年度<br>1個個文分                    |                                    | 如要律所之 |         | × -             |                |             |
| ◎ 八儿予定                                   | 表示件数                           | 10 ✓ 件表示する                         | 並び順   |         | 入札予定日 🖌 🛞 昇     |                |             |
| ◎ 入礼結果                                   |                                |                                    |       |         |                 | * A<br>日本      | 詳解別替        |
| () () () () () () () () () () () () () ( | 条件に合致したものを2件表示                 | えしています。                            |       | [14:20  | ( < 現現 ) ( 次頁 + |                | Ren         |
|                                          | 平成28年度 財務部 契約                  | ¢査課                                |       |         | 56T - 67        |                | 3           |
|                                          | No 入机子定日                       | 調達条件書号<br>工事名称                     |       | 1968    | 人札方式            | 予定10倍<br>(税抜き) | 操作          |
|                                          | 1 H28-09-14 38213010<br>(梯錠入   | 00012016000100<br>札(①) 内国中央市土木建築工事 |       | 工事      | 事後審査            | 5,000,000P     |             |
|                                          | 2 H29-09-14 38213010<br>(4草城子入 | 00012016000200<br>机②)内国中央市水道鏈接工業   |       | 工亊      | 指名競争            | 5,000,000P     | • 表示        |
|                                          | VIGENES                        | The Person Provide Brach P         |       | 3. A.S. |                 |                |             |
|                                          |                                |                                    |       |         |                 |                |             |

対象工事の公告、設計書等を閲覧(ダウンロード)してください。

| 1.6%2004                                                                  | 度 財物部 突到狭                                | Ref Altra                                                                                                    | Pat Zernat                                                                                   | Writes on 15 10-63 |           |
|---------------------------------------------------------------------------|------------------------------------------|----------------------------------------------------------------------------------------------------|----------------------------------------------------------------------------------------------|--------------------|-----------|
| 八化小生                                                                      |                                          | T-0228-08-14 11:00                                                                                                | 1404/01/175/01/44                                                                            | T1828-08-15 10:00  |           |
| 副連続件                                                                      | 18-17<br>1                               | (持分) オ小) の国内市主土土地称                                                                                                | - <b>*</b>                                                                                   |                    |           |
| 工事提供                                                                      |                                          | 福岡人社の海 熱完なし                                                                                                    | L.T.                                                                                         |                    |           |
| 1                                                                         |                                          | THE THE STATE                                                                                                    | 予定(通経 (総抜き)                                                                                  |                    | 5,000,000 |
| 丁香緑別                                                                      |                                          | +木工画                                                                                                    | 調査基準価格(被抜合)                                                                                  |                    | 設定な       |
|                                                                           |                                          |                                                                                                    | 最低制限価格(税抜き)                                                                                  |                    | 事後公       |
|                                                                           |                                          | descentions institute state of                                                                                    |                                                                                              |                    |           |
| 人 入私方式                                                                    |                                          | - 李俊雅登 ・ 価格競争 (方法:電子                                                                                              | -人礼)                                                                                         |                    |           |
| 入机方式 公吉日                                                                  |                                          | 平校審査・価格競争(方法:電子 平成28-09-12                                                                                        | 入礼)                                                                                          |                    |           |
| 入礼方式<br>公告日<br>入礼書受                                                       | 付予定日時                                    | ●後輩童・価格競争(万法:電子<br>平成28-09-12<br>平成28-09-13 09:00 ~ 平成28-                                                         | -人利し<br>09-14 17:00                                                                          |                    |           |
| 入礼方式           公告日           人礼書受           工期また                          | 付予定日時<br>は履行期限                           | <ul> <li> 平校審査・価格競争(万法:"電子</li> <li> 平成28-09-12 平成28-09-13 09:00 ~ 平成28-      </li> <li></li></ul>                | Q8-14 17:00                                                                                  |                    |           |
| 入札方式<br>公吉日<br>入札書受<br>工期また<br>閲覧場所                                       | 付予定日時<br>は履行期限                           | 単後審査・価格数争(方法:電子<br>平成28-08-12<br>平成28-08-13 09:00 ~ 平成20-<br>視殺人れの為 設定なし                                          | へれつ<br>08-14 17:00                                                                           |                    |           |
| 入礼方式<br>公告日<br>入礼書受<br>工期また<br>閲覧場所<br>閲覧日時                               | 付予定日時<br>は腹行期限                           | ●検護室・価格数争(万)法:電子<br>平成28-08-12<br>平成20-08-13 09:00 ~ 平成20-<br>構築入れの為 設定なし<br>~                                    | 09-14 17:00                                                                                  |                    |           |
| 入れ方式<br>公吉日<br>入れ書受<br>工期また<br>閲覧場所<br>閲覧日時<br>備考                         | 付予定日時<br>[1月]行期限                         | 平岐軍軍・価格数争(55法:軍子<br>平成26-08-12<br>平成26-08-13 09:00 ~ 平成28-<br>残賤入れの為 設定なし                                         | 98-14 17:00                                                                                  |                    |           |
| 入れ方式<br>公告日<br>入れ書受<br>工期また<br>閲覧場所<br>閲覧日時<br>備考                         | 付予定日時<br>は現行期限                           | 平岐憲章 (価格数争)(万法:1電子<br>平成20-09-12<br>平成20-09-13 09:00 ~ 平成20<br>種様入れの為 設定なし                                        | 98-14 17:00                                                                                  |                    |           |
| 入礼方式<br>公告日<br>入礼書受<br>工期また<br>閲覧場所<br>閲覧日時<br>備考                         | 付予定日時<br>1歳行期限<br>守                      | 平岐軍堂、仙松数争(万法:電子<br>平成20-09-12<br>平成20-09-13 09:00 ~ 平成20-<br>視聴入れの為 設定なし<br>~                                     | 入私」<br>08-14 17:00                                                                           | ZALAR ( ) AND      |           |
| 入れ方式<br>公告日<br>入礼書受<br>工期また<br>閲覧場所<br>閲覧見日時<br>備考<br>記録 <b>反</b> 信<br>No | 付予定日時<br>は履行期限<br>登<br>文書名               | 平岐軍軍・価格数争 (万法:1年7<br>平成20-09-12<br>平成20-09-13 09:00 ~ 平成20-<br>構成入れの高 設定なし<br>~                                   | へれ」<br>08-14 17:00<br>格納ファイル名/                                                               | / 外部リングURL         |           |
| 入礼方式<br>公吉日<br>入礼書受<br>工期また<br>閲覧場所<br>閲覧日時<br>備考<br>No                   | 付予定日時<br>は履行期限<br>登<br>文書名<br>な書         | 平総理室 · 価格数争 (万法:1電子<br>干扰26-09-12<br>平成26-09-13 09:00 ~ 平成28-<br>構成入れの為 約定なし                                      | 入札)<br>08-14 17:00<br>移動ファイル名/<br>2130 000012015000100-01.wdf                                | イ外部リンクURL          |           |
| 入れ方式<br>公告日<br>入れ書受<br>工期また<br>閲覧場所<br>閲覧日時<br>儀者<br>記録文書<br>No<br>1<br>2 | 付予定日時<br>は腹行期限<br>谷<br>文書名<br>장音<br>23計書 | 中総理定・価格数争(万法:電子<br>中成26-08-12<br>甲成26-08-13 09:00 ~ 甲成28-<br>視覚入れの為 設定なし<br>~ ~ ~ ~ ~ ~ ~ ~ ~ ~ ~ ~ ~ ~ ~ ~ ~ ~ ~ | それ」<br>08-14 17:00<br>格納ファイル-名ノ<br>2130 000120150001100-01.adf<br>5553 6355326500120150554ft | /外部リンクURL          |           |

閲覧は以上です。入札については、「電子入札システム」から行ってください。